# Manual för distriktsanvändare i eBas

Denna manual är ett komplement till Junis eBas-manual och förtydligar vissa funktioner som är unika för distriktsanvändare.

# Startsidan för distriktsanvändare

Distriktsanvändare har en annan startsida än föreningsanvändare. När en föreningsanvändare loggar in kommer personen direkt in till föreningen (den du når genom att öppna en särskild förening) och har enbart funktioner kopplade till den specifika föreningen. Som distriktsanvändare har du samma startsida och funktioner som en förbundsanvändare har. Det är viktigt att tänka på i de fall du ska hjälpa någon, till exempel via telefon, med eBas. Se skillnaden på bild ett och två.

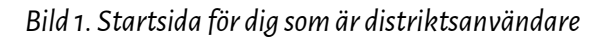

| Literatiotte Thursdoon               |                                                  |
|--------------------------------------|--------------------------------------------------|
| Stenqvist                            | 2019 🔻                                           |
| <b>Översikt</b>                      | Översikt 2019                                    |
| Q Sök förening                       |                                                  |
| 🗑 Föreningsuppgifter 🗄               |                                                  |
| 🕌 Medlemmar 🗉                        | Namnbyten                                        |
| L Sök ledare                         | Stadgar                                          |
| Föreningsbidrag                      | Stadgar (ej godkānda)                            |
| A Retainingar                        | Stadgar (ej godkānda, saknar innehåll)           |
|                                      | Konton<br>Årsmötesrapporter                      |
| A Distrikt                           | Årsmöteshandlingar                               |
| Utskick 🛞                            | Varningsmarkerade medlemmar                      |
| A <sup>O</sup> Systeminställningar H | Felaktiga eller saknade uppgifter                |
| O Övrigt                             | Föreningar med medlemmar på sin granskningslista |
|                                      | Antal medlemmar på granskningslistor             |
| Support 🗉                            |                                                  |
| 0                                    | Komplett rapportering                            |

Bild 2. Startsida för föreningsanvändare

| Junis testforening    | 2019 🔻                                 |                                                          | eE     |
|-----------------------|----------------------------------------|----------------------------------------------------------|--------|
| Föreningens uppgifter | Välkommen Junis testför                | ening                                                    |        |
| Kedlemmar 🗉           | Läs mer om hur rapporteringen går till | ]                                                        |        |
| 🛱 Ársmöte 🗉           | Översikt av rapportering               | för 2019                                                 |        |
| 🗊 Föreningsbidrag 🛛 🗄 | e contractor appendix a                |                                                          |        |
| 🎽 Betalningar 🛛 🗄     | Medlemmar                              |                                                          | _      |
| 🗅 Övrigt 🛛 🔠          | Medlemmar                              | 0 st                                                     | A Tran |
| 🗣 Hjälp 🔠             | Ungdomsmedlemmar<br>(Godkända 6-25 år) | 0 st                                                     |        |
| Logga ut              | Andel ungdomsmedlemmar<br>(0/0)        | 0%                                                       |        |
|                       | För få medlemmar                       | Föreningen har inte minst 3 godkända medlemmar för 2019. |        |
|                       | Rapporter och uppgifter                |                                                          |        |
|                       | Årsmötesrapport                        | Godkānd                                                  |        |
|                       | Årsmöteshandlingar                     | Godkänd                                                  |        |
|                       |                                        |                                                          |        |

## Navigera i eBas som distriktsanvändare

När du arbetar i eBas gör du det oftast genom att gå till *Sök förening* och välja att *öppna* den förening du vill arbeta med. Det ska du exempelvis göra när du vill aktivera onlineregistreringen, ställa in medlemsavgiften, ta ut en medlemslista eller göra ett utskick i en särskild förening.

| Översikt           | Sökfö           | brening                                        |                                     |                                      |
|--------------------|-----------------|------------------------------------------------|-------------------------------------|--------------------------------------|
| Q Sök förening     |                 |                                                |                                     |                                      |
| Söreningsupegilter | I tost          | Säk                                            | Sökfilter Rensa filter              | M Litekiek till unval                |
| 🕌 Medlemmar        | III IIIIII      |                                                |                                     |                                      |
| Sök ledare         |                 |                                                |                                     | Skicka medlemsinbjudningar för urval |
| Föreningsbidrag    |                 |                                                |                                     | Visar föreningar 1-2 av totalt 2     |
| 🎳 Betalningar      | 30              |                                                |                                     | < Föregående   Nästa >               |
| Uppföljningar      | 3 Juni          | s testförening - Stockholm                     | ı                                   | Styrelse SHanter Q Öppna             |
| Distrikt           | B Namn<br>Förko | : Junis testförening<br>rtning:                | Kontakt: IOGT-NTOs<br>Juniorförbund | Medlemmar 2019<br>Totalt: 5          |
| Utskick            | E F-ID:         | F190001-8                                      | E-post: linda@junis.se              | 6-25 år: 3                           |
| Systeminställninga | Säte:           | Stockholm<br>kt: Stockholm<br>2019-05-16 14:10 | Tel nr:<br>Alt telnr:<br>Webby      | Ej införda: 0                        |
| Ovrigt             | H               | Jau. 2010 00-10 14.10                          | Webb.                               |                                      |

Vill du däremot ta ut en lista på **alla medlemmar eller ledare i distriktet** ska du inte öppna en särskild förening. Istället ska du utgå från din startsida och klicka på *Medlemmar*  $\rightarrow$  *Sök medlem*  $\rightarrow$  *Sök*  $\rightarrow$  *Exportera urval.* 

Bild 4. Ta ut en medlemslista för hela distriktet

| Lenrietta Thyresson<br>Stenqvist | 2019 • eBa                                                                                                    |
|----------------------------------|----------------------------------------------------------------------------------------------------|
| A Översikt                       | Sök medlem 2019                                                                                                    |
| Q Sök förening                   |                                                                                                    |
| 🗑 Föreningsuppgifter 🗄           | Här går det att söka upp medlemmar från alla föreningars medlemslistor på aktuellt år. Det går att fylla i ett eller flera fält. Använd<br>stjärna (*) i början och/eller i slutet av sökord för större bredd i sökresultaten. |
| 🕌 Medlemmar 🔒                    |                                                                                                    |
| 📕 Sök medlem                     | Sök Sökfilter Rensa filter 🔤 Utskick till u val 🖉 Exportera urval                                                                                                    |
| ▲ Varningsmarkerade              | PDP-etimeter trågenval                                                                                                    |
| Ø Felaktiga/saknade upg          |                                                                                                    |
|                                  |                                                                                                    |

Vill du ta ut en ledarlista för hela distriktet går du till *Sök ledare* och klickar på exportera urval.

Bild 5. Ta ut en ledarlista för hela distriktet

| IOCT-NTOS Junior Förbund         |                                                                                                    |
|----------------------------------|----------------------------------------------------------------------------------------------------|
| Henrietta Thyresson<br>Stenqvist | 2019 • eBas                                                                                                    |
| Översikt                         | Ledarlista                                                                                                    |
| Q Sök förening                   |                                                                                                    |
| Föreningsuppgifter 🗄             | Här går det att söka efter ledare från alla föreningar och distrikt som du har<br>behörighet att se. Det går att fylla i ett eller flera fält. |
| 👫 Maaremmar 💮                    |                                                                                                    |
| Sök ledare                       | Sök 🍸 Sökfilter Rensa filter 🔤 Utskick till un al 🖓 Exportera urval                                                                            |
| 🚺 Röreningsbidrag                | Visar 12 medlemmar av totalt 1420                                                                                                    |
| 🎽 Betalningar 🛛 🗄                | < Föregående 1 2 3 4 5 6 7 8 9 Sista Nästa >                                                                                                   |

På denna flik (sök ledare) kan du även ändra en ledares information, t.ex. adress.

# Göra utskick till alla medlemmar och ledare i distriktet

Vill du göra ett utskick till hela distriktet ska du inte öppna en särskild förening. Istället ska du utgå från din startsida och klicka på Medlemmar  $\rightarrow$  Sök medlem  $\rightarrow$  Sök  $\rightarrow$  Utskick till urval.

#### Bild 6. Gör ett utskick till distriktets alla medlemmar

| Henrietta Thyresson<br>tenqvist | 2019 • <b>CE</b>                                                                                                    | las        |
|---------------------------------|----------------------------------------------------------------------------------------------------|------------|
| Översikt                        | Sök medlem 2019                                                                                                    | ministratö |
| Sök förening                    |                                                                                                    |            |
| 🖌 Föreningsuppgifter 🗉          | Här går det att söka upp medlemmar från alla föreningars medlemslistor på aktuellt år. Det går att fylla i ett eller flera fält. Anvä<br>stjärna (*) i början och/eller i slutet av sökord för större bredd i sökresultaten. | ind        |
| 🖁 Medlemmar 🛛 🗷                 |                                                                                                    |            |
| Sök medlem                      | Sök 🏹 Sökfilter Rensa filter 🛛 Utskick till urval 🚱 Exportera                                                                                                    | urval      |

Sedan gör du ordning ditt utskick. Läs mer om hur utskicksmodulen fungerar i Junis föreningsmanual för eBas.

Det går inte att skicka både till medlemmar och ledare samtidigt. Vill du skicka samma sak till ledarna ska du spara utskicket som du gjort till medlemmarna innan du skickar iväg det. Du sparar utskicket genom att ge utskicket ett namn och klicka på *spara utkast*.

Bild 7. Spara ett utskick för att kunna använda det igen

| edigera meddelande                                       |                                                       |                                           |                                                               |                                               |
|----------------------------------------------------------|-------------------------------------------------------|-------------------------------------------|---------------------------------------------------------------|-----------------------------------------------|
| Ladda<br>Sparade utkast<br>Välj utkast ▼<br>Ledda utkast | Genomförda utskick<br>Välj utskick ▼<br>Ladda utskick | Färdiga mallar<br>Välj mall<br>Ladda mall | Spara<br>Spara utkast<br>Sommar∤äger 2020<br>Spara som utkast | Spara mall<br>Namn på mall.<br>Spara som mall |
|                                                          | Hej!                                                  |                                           | ¢                                                             | •                                             |

För att skicka utskicket till ledare klickar du på *Sök ledare* → *Utskick till urval*. När du kommer till redigeringsverktyget kan du välja att hämta det sparade utskicket och klicka på *ladda utskick*. Då slipper du skapa utskicket på nytt.

#### Bild 8. Redigeringsverktyget, sparade utkast

| Redigera meddelande                                    |                                               |                                               |                                 |
|--------------------------------------------------------|-----------------------------------------------|-----------------------------------------------|---------------------------------|
| Eadda<br>Sparade utkast<br>Välj utkast<br>Ledde utkast | Genomförda utskick Välj utskick Ladda utskick | Färdiga mallar<br>▼ Välj mall ▼<br>Ladda mall | Spara ut<br>Spara ut<br>Namn på |
|                                                        |                                               | Inget innehåll här. Dra innehåll frå          | in höger.                       |

### Medlemsantalet i ett distrikt

Det finns några olika sätt att kontrollera medlemsantalet **i ett distrikt**. Du får en överblick över antalet medlemmar i distriktet genom att kolla på diagrammet på startsidan. Där syns både förbundets siffror och distriktets siffror. Diagrammet ger en ungefärlig uppskattning av antalet medlemmar i distriktet men kan innehålla felaktigheter. Till exempel kommer medlemmar som varit medlemmar under året men som avsagt sig medlemskapet att räknas med.

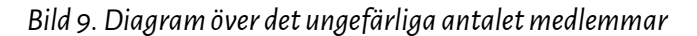

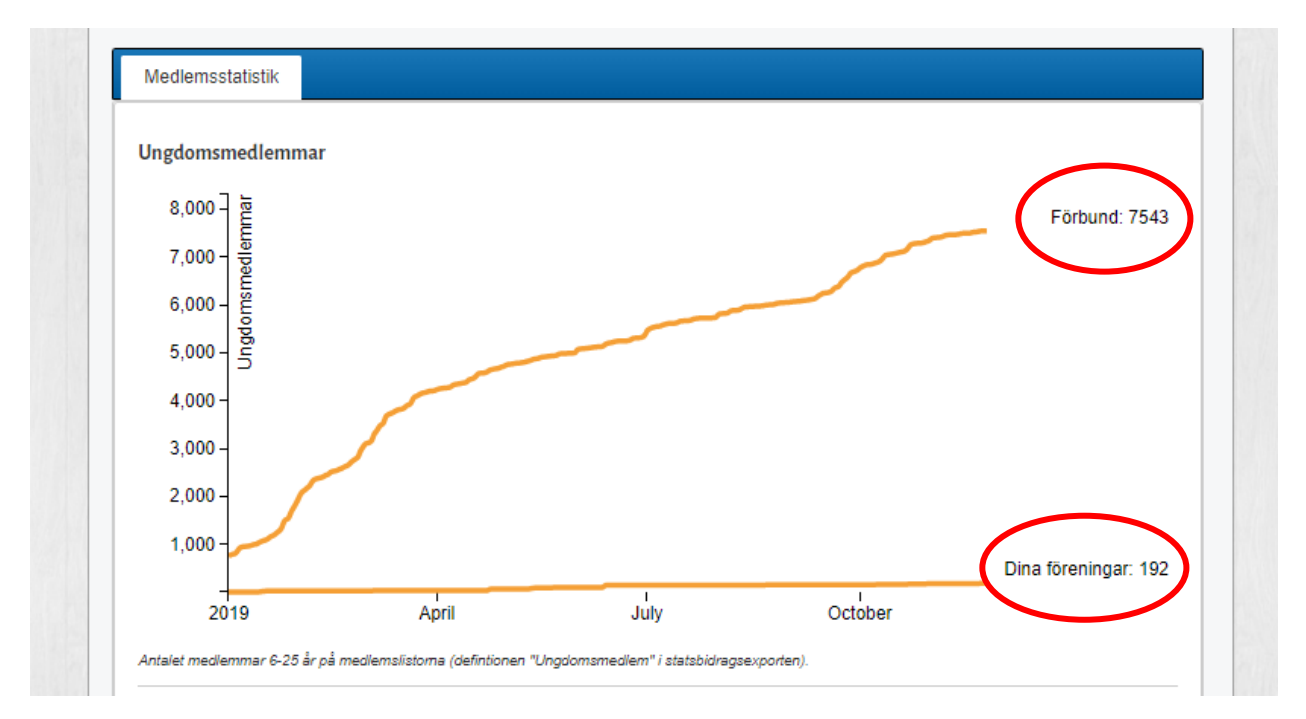

För att ta ut ett säkerställt antal medlemmar ska du gå till fliken Medlemmar  $\rightarrow$  Sök medlem och öppna sökfiltret.

# Bild 10. Öppna sökfiltret

| tenqvist               |                                                                                                    |
|------------------------|----------------------------------------------------------------------------------------------------|
|                        |                                                                                                    |
| n Översikt             | Sök medlem 2019                                                                                                    |
| Sök förening           |                                                                                                    |
| 🖌 Föreningsuppgifter 🗄 | Här går det att söka upp medlemmar från alla föreningars medlemslistor på aktuellt år. Det går att fylla i ett eller flera fält. Använd<br>stjärna (*) i början och/eller i slutet av sökord för större bredd i sökresultaten. |
| 🖁 Medlemmar 🛛 🗄        |                                                                                                    |
| 🛓 Sök medlem           | Sök Y Sökfilter Densa filter                                                                                                    |

I sökfiltret ska du ställa in status "utan anmärkning" för att sortera fram de medlemmar som saknar fel- och varningsmarkeringar.

Bild 11. Ställ in status "utan anmärkning"

| Ort                           | Ska ha samtliga av de valda   |
|-------------------------------|-------------------------------|
| Status                        | Under period: -               |
| Utan anmärkning V<br>Distrikt | Ska ha<br>Sök efter profilrad |
| Stockholm                     | Jok ener promitad             |
| Skaraborg                     |                               |
| Värmland                      | Million Claud 6 in Kata       |
| Västmanland                   | valj profilrad fran lista     |
| Dalarna                       | Bodaborg ht 2019              |
| Gävleborg                     | Bodaborg vt 2019              |
| Västernorrland                | Certifierad ledarutbildare    |
| 11                            | Junisledare                   |
| Örebro                        | Ledarbekräftelse 2019         |
|                               | I edare F-Nytt Neil           |

Bläddra sedan neråt i sökfiltret och ställ in rätt åldersspann för att få medlemmar som är i bidragsgrundande ålder, det vill säga mellan 6 och 15 år.

### Bild 12. Ställ in rätt åldersspann

|                 | Certifierad ledarutbildare |
|-----------------|----------------------------|
|                 | Junisledare                |
|                 | Ledarbekräftelse 2018      |
|                 | Ledarbekräftelse 2019      |
|                 | Ledare E-Nytt Nej!         |
| attingeutum     | 11                         |
| ersspann 6 - 15 |                            |
| Förtroendevald  |                            |
| Styrelse        |                            |
| Revisor         |                            |
| Valberedare     | Inbetalningsdatum          |
|                 |                            |
|                 | -                          |
|                 | -<br>Tidning: Struten      |
|                 | -<br>Tidning: Struten      |

Klicka därefter på sökknappen. Då kommer distriktet godkända antal medlemmar synas i högra hörnet.

Bild 13. Söka fram och se antalet godkända medlemmar i ett distrikt

| 2019 🔻                    |                                                             | e Bas<br>Administratör                                     |
|---------------------------|-------------------------------------------------------------|------------------------------------------------------------|
| Sök medlem 2              | .019                                                        |                                                            |
| Här går det att söka up   | op medlemmar från alla föreningars medlemslistor på aktu    | uellt år. Det går att fylla i ett eller flera fält. Använd |
| stjärna (*) i början och/ | /eller i slutet av sökord för större bredd i sökresultaten. |                                                            |
|                           | $\frown$                                                    |                                                            |
|                           | Sök Sökfilter Rensa filter                                  | Utskick till urval                                         |

### Om du genomför ledarutbildningar

Efter ledarutbildningar ska nya ledare registreras i eBas. Ledare skrivs in genom att du öppnar den förening som ledaren ska vara aktiv i. Därefter går du till *Föreningens uppgifter*  $\rightarrow$  *Ledarlista*  $\rightarrow$  *Lägg till ledare*. Där skriver du in ledarens uppgifter.

# Bild 14. Lägg till nya ledare

| Föreningens    | uppgifter | Ledarlista                           |                      |                              |                                                       |
|----------------|-----------|--------------------------------------|----------------------|------------------------------|-------------------------------------------------------|
| Grunduppgifter |           | Detta är listan över förening        | gens ledare          |                              |                                                       |
| Kontouppgifter | (         | Lägg till ledare                     |                      |                              |                                                       |
| Stadgar        |           |                                      |                      |                              |                                                       |
| Ledarlista     | ン         |                                      | Sök                  | <b>Y</b> Sökfilter           | Utskick till urval                                    |
| A Medlemmar    | æ         |                                      |                      |                              | Visar 1 medlemmar av totalt 1<br>< Föregående Nästa > |
| 🗐 Ársmöte      | 30        |                                      |                      |                              |                                                       |
| Föreningsbid   | rag 🖭     | Led Are                              | Personnr:            | 198311086675                 | Edarprofil Åndra Radera                               |
| 🎳 Betalningar  |           | 111 11 Ledstad                       | Telnr:<br>Alt telnr: | 0700000000<br>Uppgift saknas |                                                       |
| Gvrigt         | æ         |                                      | E-post:              | led@are.se                   | Andra i Jedamofi                                      |
| Hjälp          |           | Utbildning<br>Ledarutbildning (2019- | 05-01)               |                              |                                                       |
| Logga ut       |           | Ledaretik (2019-05-01)               |                      |                              |                                                       |

Det är viktigt att lägga till profilrader på nya ledare som talar om när de genomgått ledarutbildning och skrivit under ledaretiken. Gå till *ledarlistan* och tryck på *ledarprofil* och klicka sedan på *ändra i ledarprofil*.

Bild 15. Välj rätt ledare och öppna ledarprofilen

| Föreningens uppgifter: | Ledarlista                                                     |                                                               |
|------------------------|----------------------------------------------------------------|---------------------------------------------------------------|
| Grunduppgifter         | Detta är listan över föreningens ledare                        |                                                               |
| Kontouppgifter         | Läng till Jodaro                                               |                                                               |
| Stadgar                |                                                                |                                                               |
| Ledarlista             | Sök 🛛 Sökfilter                                                | Utskick till urval                                            |
| Hemsida                |                                                                | Near days days and have been been been been been been been be |
| 🕌 Medlemmar 🗉          |                                                                | Visar 1 mediemmar av totalt 1<br>< Föregående Nästa >         |
| 🗐 Årsmöte 🗉            |                                                                |                                                               |
| Föreningsbidrag 🗷      | Led Are                                                        | 🔚 Ledarprofil 🗍 Åldra 🛛 Radera                                |
| 🎳 Betalningar 🛛 🕀      | 111 11 Ledstad Teinr: 0700000000<br>Alt teinr: Uppolift saknas |                                                               |
| ☐ Övrigt 🗷             | E-post: led@are.se                                             | Ändra i ladamenti                                             |
| 🗣 Hjälp 🗉              | Utbildning<br>Ledarutbildning (2019-05-01)                     |                                                               |
| Logga ut               | Ledaretik (2019-05-01)                                         |                                                               |

Därefter klickar du på *lägg till ny profilrad* och väljer de profilrader som ska läggas till samt datum.

# Bild 16. Lägg till nya profilrader

| <b>Översikt</b>                                            | 2019                                                                                                    |                                                                                                    | еваз                                                                             |
|------------------------------------------------------------|----------------------------------------------------------------------------------------------------|----------------------------------------------------------------------------------------------------|----------------------------------------------------------------------------------|
| Redigera profil för 1983                                   | 11086675                                                                                                    |                                                                                                    | 8                                                                                |
| Här kan du som föreningsa<br>varje år. Använd fälten för d | dministratör registrera kostpreferenser och allergie<br>len typ av information du behöver ha tillgänglig i di | er för medlemmar i din förening. Information bör ses över till<br>in dagliga verksamhet. Tänk på inte spara den här typen av | lsammans med förälder eller motsvarande<br>v känsliga uppgifter på fler ställen. |
| Matpreferenser                                             |                                                                                                    | Utbildning                                                                                                    |                                                                                  |
|                                                            |                                                                                                    | Ledarutbildning<br>2019-05-01                                                                                                | Ändra Radera                                                                     |
|                                                            | 11                                                                                                    | Ledaretik<br>2019-05-01                                                                                                    | Ândra Radera                                                                     |
| Allergier                                                  | h                                                                                                    | Lingg till ny profiliad                                                                                                    |                                                                                  |
| Lägg till Anhörig/målsman                                  |                                                                                                    |                                                                                                    |                                                                                  |
| Uppdatera profil                                           |                                                                                                    |                                                                                                    |                                                                                  |

### Distriktsbehörigheten är tidsbegränsad

Eftersom distriktsanvändare kommer åt en större mängd personuppgifter är alla behörigheter tidsbegränsade. Tidsbegränsningen är cirka ett år och löper ut under slutet av våren, efter distriktsårsmötet ska ha ägt rum. Under mars månad går en påminnelse ut om att behörigheten snart kommer löpa ut. Av GDPR-skäl krävs det ett nytt beslut på ett distriktsårsmöte eller distriktsstyrelsemöte för att erhålla förnyad distriktsbehörighet. Annars kommer din behörighet att löpa ut och det kommer inte gå att logga in på eBas.

Undantaget från denna regel är anställda inom IOGT-NTO-rörelsen med distriktsbehörighet då behörigheten startas och avslutas i samband med anställningen.